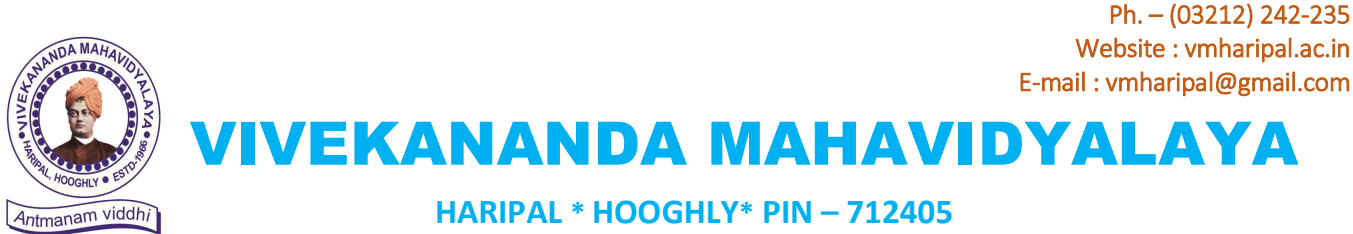

WEST BENGAL (NAAC Reaccredited Institution)

Dr. A. K. Samanta Principal & Secretary

Ref. : VM/Hari/Google-Form/2021

Dt. 30.08.21

## বিষয় : অনলাইন অ্যাডমিশন সংক্রান্ত সমস্যা সমাধানের জন্য গুগল ফর্ম

**১।** করোনাবাহিত অতিমারীর কারণে অনলাইন অ্যাডমিশনের জন্য ছাত্রছাত্রী বা তার অভিভাবক-অভিভাবিকাদের কলেজ-প্রাঙ্গণে আসার কোন প্রয়োজন নেই।

২। ভর্তি সংক্রান্ত সমস্যা সমাধানের জন্য ছাত্রছাত্রীদের গুগল ফর্ম পূরণ করার ব্যবস্থা করা হয়েছে। গুগল ফর্ম-এর লিংক দেওয়া হল : <u>https://forms.gle/iRWK6Ry4sQJpXzxv8</u>

৩। এছাড়াও কলেজ হেল্পলাইন নাম্বার-এ ভর্তি সংক্রান্ত সমস্যা জানানো যাবে। বি-এ (অনার্স ও জেনারেল) - ৯৪৩৩৯২২২৯১৯ ; ৯৪৩৪০৪২৭৪৯ ; ৮২৪০৩৭৫০৪৪ বি-এস-সি (অনার্স ও জেনারেল) - ৯৮৩০১৮২৩৪৮ ; ৬২৯৪৩৯২৩২৫ ; বি-কম (অনার্স ও জেনারেল) - ৬২৯৫৭৯১১০৩ ; ৯৮৩০৮৩৭৭৩৭ ; ৮৯৬৭৬৪২০৬৯ বি-সি-এ (অনার্স) - ৯৯৩৩০৯৭৯৬৯ ;

৪। সফল রেজিস্ট্রেশনের পর ছাত্রছাত্রীদের প্রতিদিন কলেজ ওয়েবসাইট (<u>www.vmharipal.ac.in</u>) দেখতে হবে দশা ভিত্তিক (Phase wise) মেধাতালিকা দেখার জন্য।

৫। ছাত্রছাত্রীদের মোবাইল খোলা রাখতে হবে মেধাতালিকা সংক্রান্ত এস-এম-এস গ্রহণ করার জন্য ।

৬। মেধাতালিকায় নাম থাকা সত্ত্বেও কোন ছাত্রছাত্রী নির্দ্দিষ্ট সময়ের মধ্যে ভর্তি না হতে পারলে পরবর্তী ২ দিনের মধ্যে উপরোক্ত গুগল ফর্ম পূরণ করে নিম্নলিখিত তথ্যসহ জানালে পুনঃদশায় (Repeat Phase )ভর্তির সুযোগ পাবে যদি ক্যাটেগরিভিত্তিক আসন খালি থাকে । তথ্যগুলি হল : ক) নাম খ) জাতি বা উপজাতি গ) অনার্সের বিষয় বা জেনারেল কোর্স (বিএ/বিএসসি/বিকম/বিসিএ) ঘ) মেধাতালিকার দশা ও ক্রমিকসংখ্যা ৫) রেজিস্ট্রেশন আই ডি ।

> Dr. A. K. Samanta Principal Vivekananda Mahavidyalaya Haripal, Hooghly

axr.

গুগল ফর্ম পূরণ করার Steps >

## **STEPS TO PUT QUERIES & COMPLAINTS REGARDING ONLINE ADMISSION -2021**

Step – 1 : login to the college website (<u>www.vmharipal.ac.in</u>) and click on the 'Online Admission' menu at the left side of the web page.

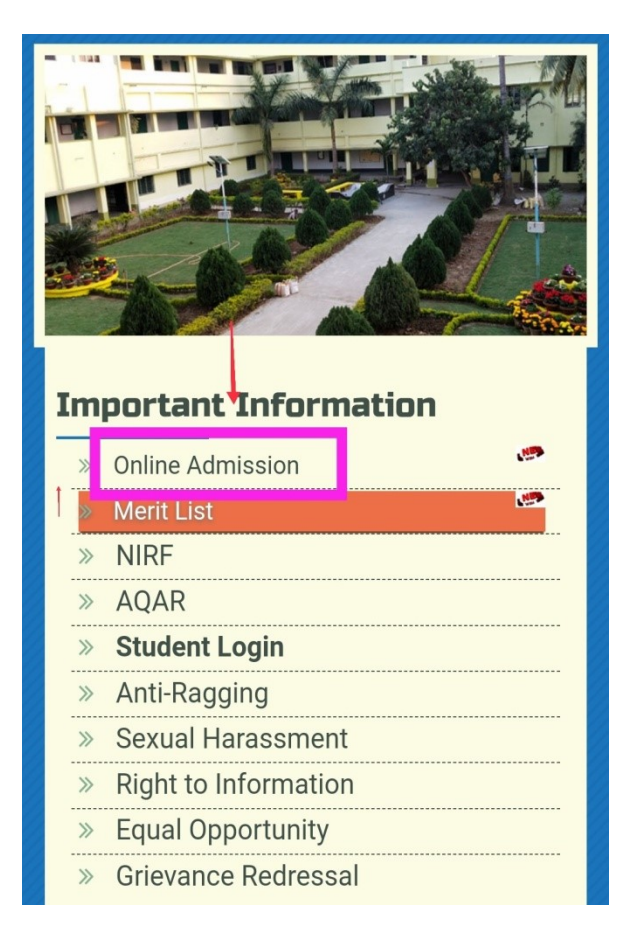

**Step-2**: After clicking on the "Online Admission" you will find the page. Click on 'COMPLAINT/QUERY FORM REGARDING ONLINE ADMISSION – 2021' available under 'IMPORTANT NOTICE' of that web page.

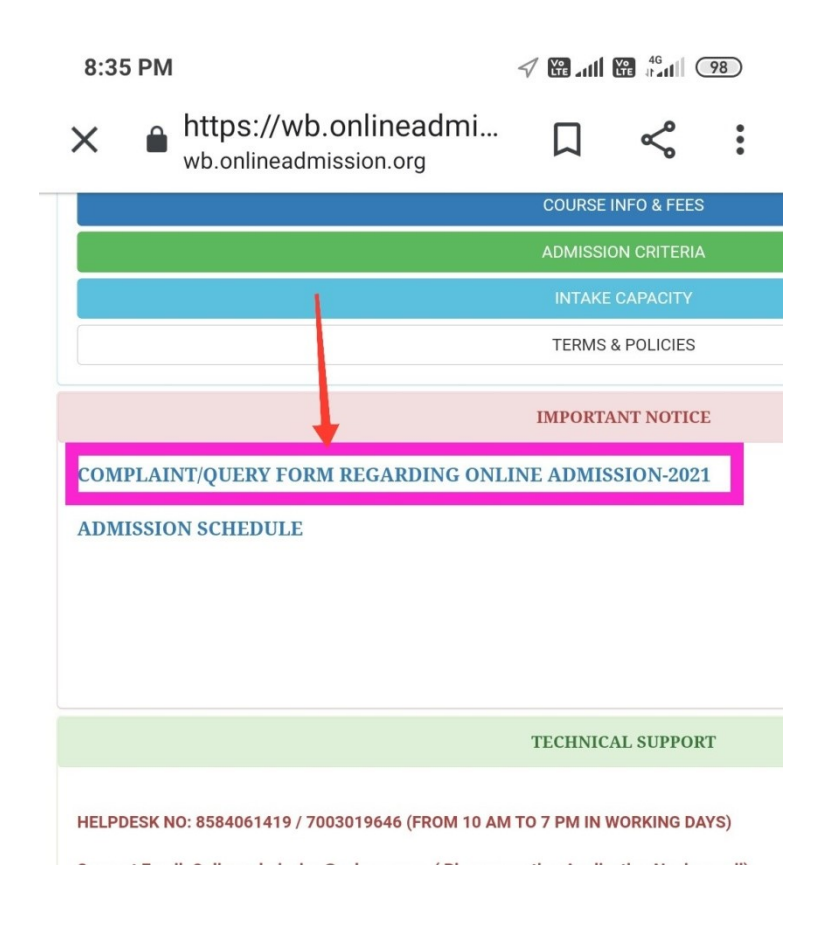

Step-3 : After clicking on 'COMPLAINT/QUERY FORM REGARDING ONLINE ADMISSION – 2021' you will get the required notice where you get the link of 'Google Form'. Click on that link and get the required form.

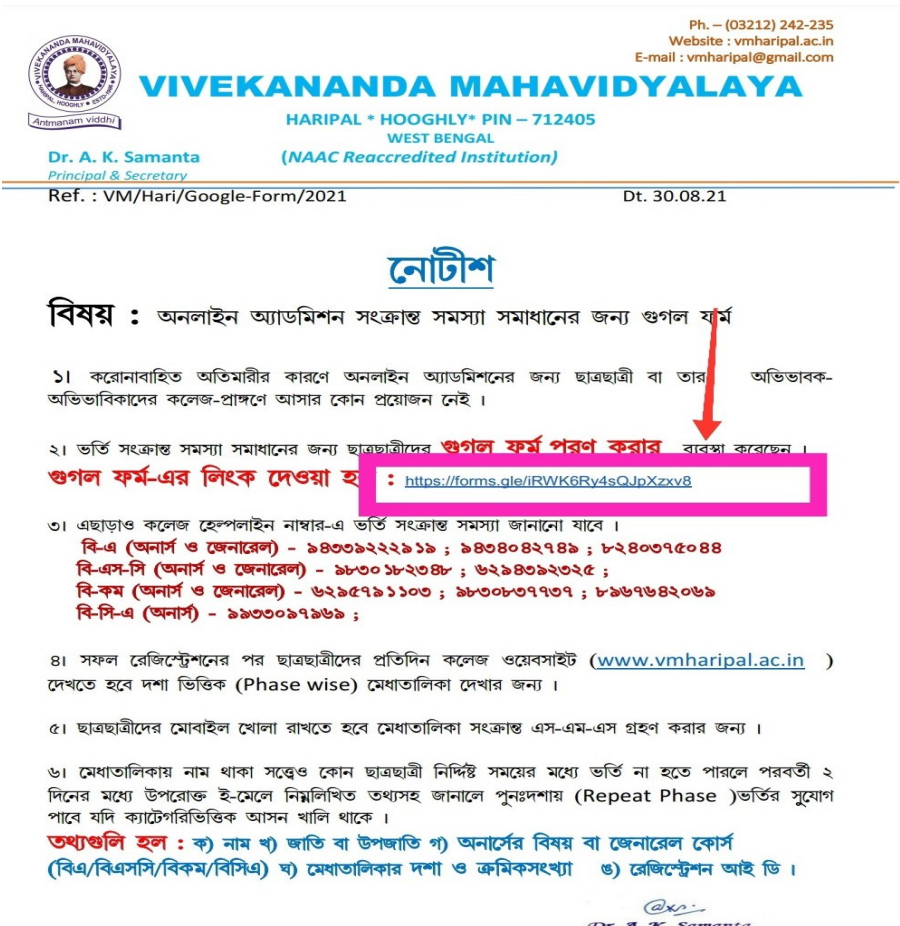

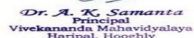

## Step-3: After clicking on '<u>Applicants Queries & Complaints Form</u>' you will get the required form. Fill in the form with necessary information & queries.

| 🐕 https://wb.onlineadmission.org/g 🗙 🔲 Vivekananda Mahavidyalaya, Har 🗴 + |                                                                                                    |            |     |                     | ×  |
|---------------------------------------------------------------------------|----------------------------------------------------------------------------------------------------|------------|-----|---------------------|----|
| ← → C                                                                     | QLScm4z8RBZDqsyjiG_8uthvmpc4jgeUThIRQRr6GhGZ6_VwZJA/viewform                                                     |            | ☆ ( | Paused              | ): |
|                                                                           | Vivekananda Mahavidyalaya, Haripal,<br>Hooghly<br>Query/Complaint Form Regarding Admission 2020-21<br>* Required |            |     |                     |    |
|                                                                           | Email address *<br>Your email                                                                                    |            |     |                     |    |
|                                                                           | Name of the Candidate *<br>Your answer                                                                           |            |     |                     |    |
| p                                                                         | Address *<br>Your answer                                                                                         |            |     |                     |    |
| . P Type here to search                                                   | o Ħ 💽 🛱 🟦 🕿 🗾 🧿                                                                                                  | へ 🗐 🌈 (1)) | ENG | 19:24<br>20-08-2020 | 5  |

## Step-4: Click on 'Submit' option showing in the green box.

| 🗽 https://wb.onlineadmission.org/g 🗙 🔲 Vivekananda                    | Mahavidyalaya, Har 🗙 🕂                                                                                  | - 0 X                  |
|-----------------------------------------------------------------------|----------------------------------------------------------------------------------------------------|------------------------|
| $\leftrightarrow$ $\rightarrow$ C $($ docs.google.com/forms/d/e/1FAIp | 🖈 🌘 Paused) :                                                                                           |                        |
|                                                                       |                                                                                                    | ·                      |
|                                                                       | Serial Number in Merit List *                                                                           |                        |
|                                                                       | Your answer                                                                                             |                        |
|                                                                       | Your Query/Complaint regarding Admission *                                                              |                        |
|                                                                       | Your answer                                                                                             |                        |
|                                                                       | A copy of your responses will be emailed to the address you provided.                                   |                        |
|                                                                       | wever suurmit passwords through Google Forms.                                                           |                        |
|                                                                       | Privacy Terma                                                                                           |                        |
|                                                                       | This content is neither created nor endorsed by Google Report Abuse - Terms of Service - Privacy Policy |                        |
| <b>B</b>                                                              | Google Forms                                                                                            | v                      |
| F Dype here to search                                                 | o Ħ 💽 🛱 🛱 🖬 🧿                                                                                           | へ 🍉 🥂 (小)) ENG 19:25 関 |